# <u>CUC THUẾ TỈNH LÂM ĐỒNG</u> <u>TÀI LIỆU TUYÊN TRUYỀN</u> HƯỚNG DÂN NGƯỜI NỘP THUẾ LÀ CÁ THUE ĐIỆN TỪ NHÂN KÊ KHAI THAY ĐỔI THÔNG TIN ĐĂNG KÝ THUẾ <u>THEO PHƯƠNG</u> THỨC ĐIÊN TỬ

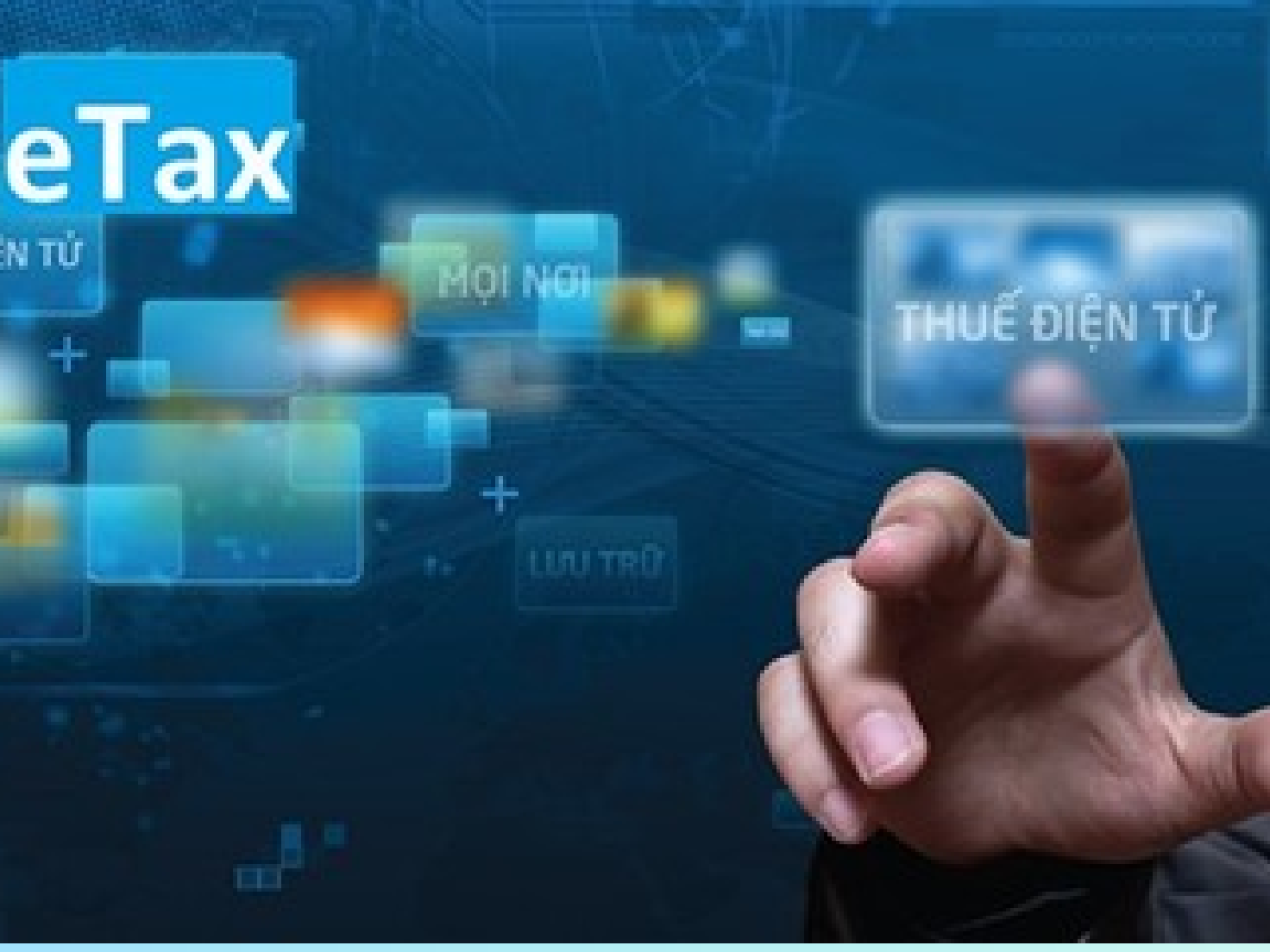

# 3 CÁCH ĐƠN GIẢN ĐẾ THAY ĐỔI THÔNG TIN ĐĂNG KÝ THUẾ CÁ NHÂN **BAN ĐÃ BIẾT?**

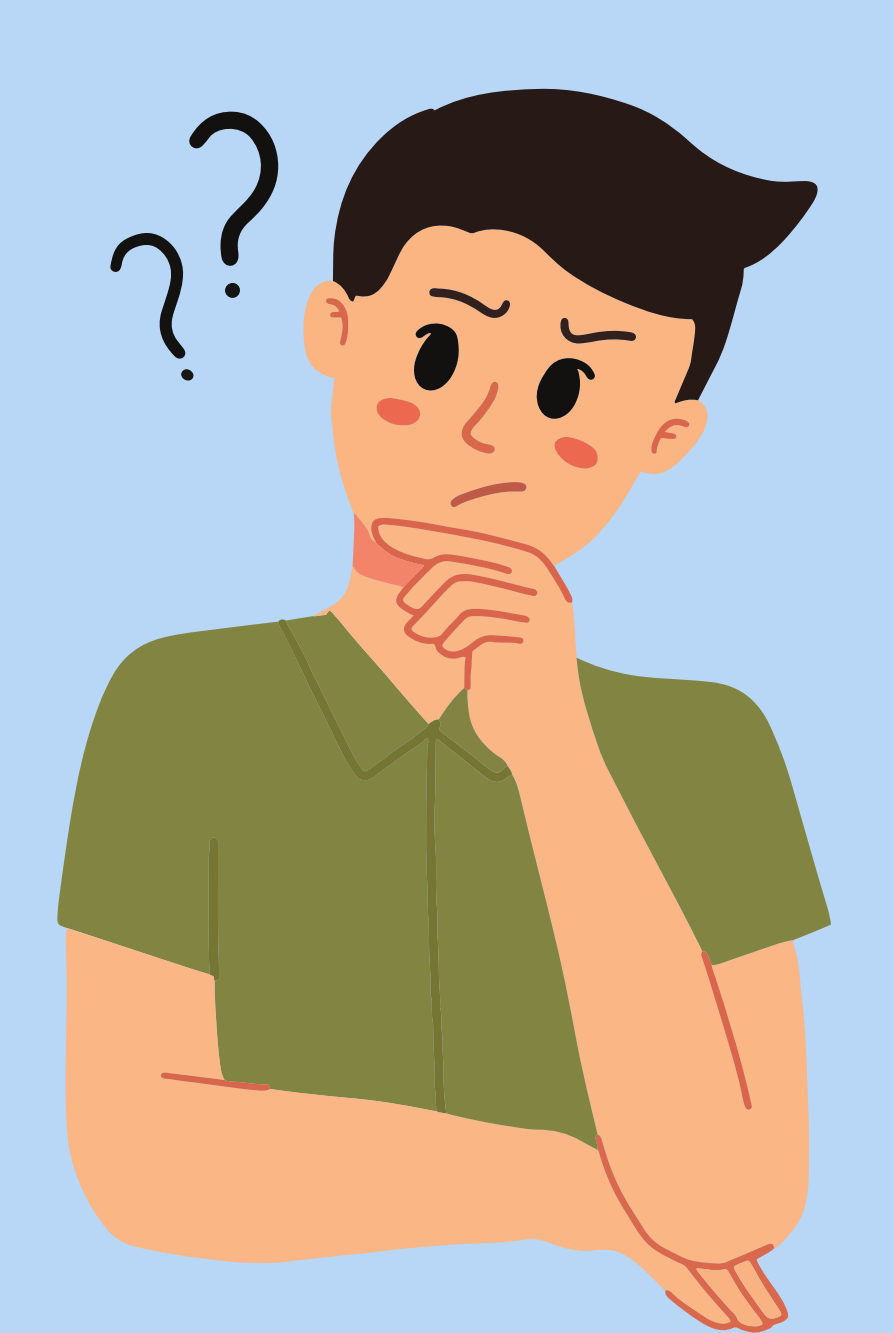

chon 1

Lựa

Lựa chọn 3

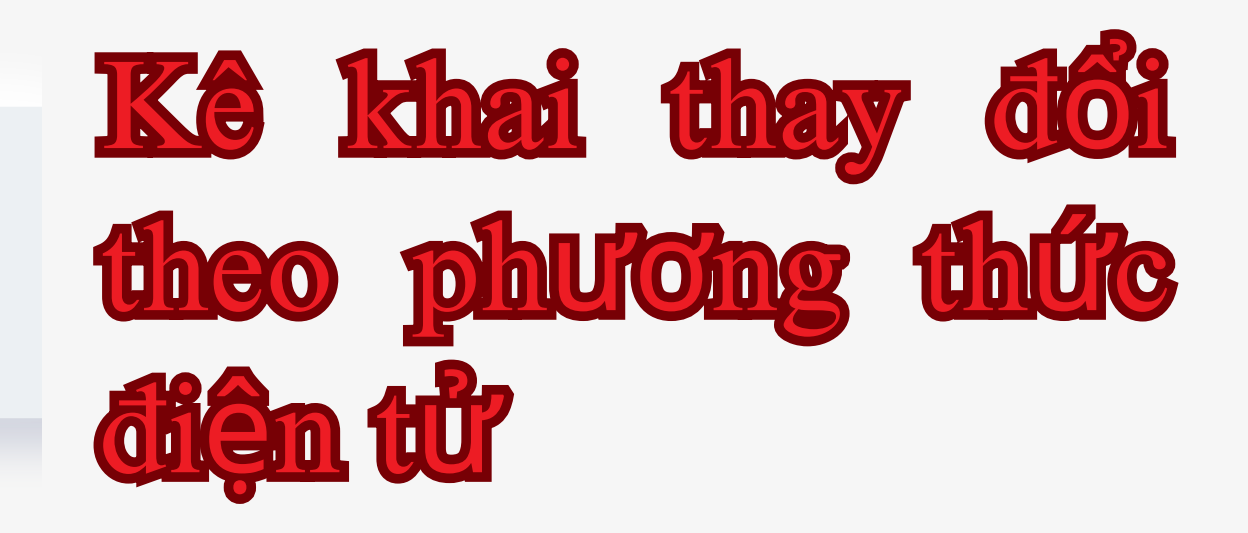

### Kê khai thay đối Lựa chọn 2 thông tin qua cơ quan chi trả thu nhập

Kê khai thay đối thông tin đăng ký thuế trực tiếp với cơ quan thuế

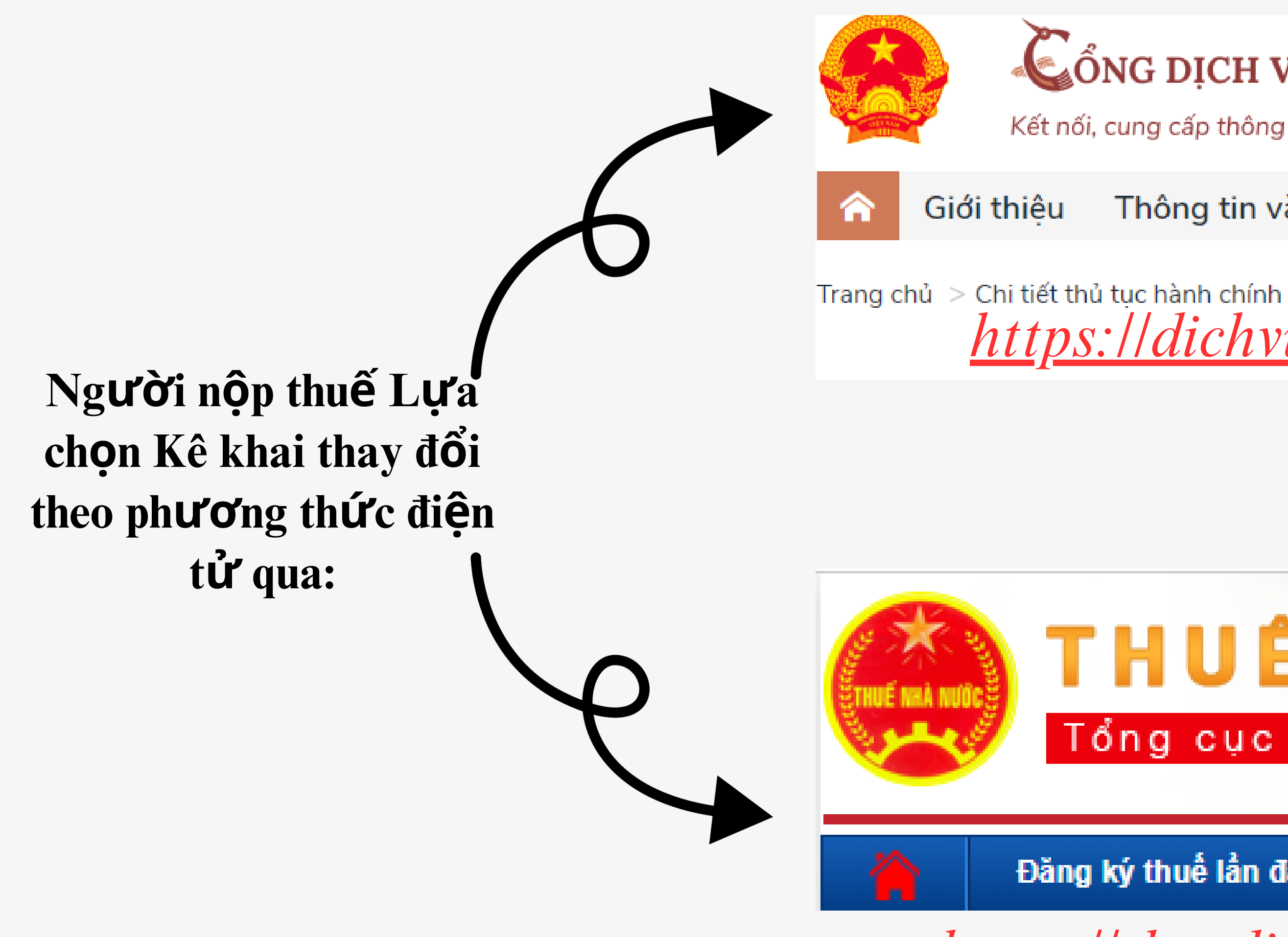

## CổNG DỊCH VỤ CÔNG QUỐC GIA

Kết nối, cung cấp thông tin và dịch vụ công mọi lúc, mọi nơi

Thông tin và dịch vụ Thanh toán trực tuyến

https://dichvucong.gov.vn/

# THUẾ ĐIỆN Tổng cục Thuế - Bộ Tài chính

Đăng ký thuế lần đầu

HÓI - ĐÁP

https://thuedientu.gdt.gov.vn

a. Trường hợp NNT Lựa chọn đăng nhập qua Cổng Dịch vụ công Quốc gia. -NNT truy cập vào Cổng Dịch vụ công Quốc gia, tìm kiếm thủ tục hành chính: "Thay đổi thông tin đăng ký thuế" hoặc truy cập vào đường dẫn: <u>https://dichvucong.gov.vn/p/home/dvc-chi-tiet-thu-tuc-nganh-doc.html?</u> *ma thu tuc=1.010244* 

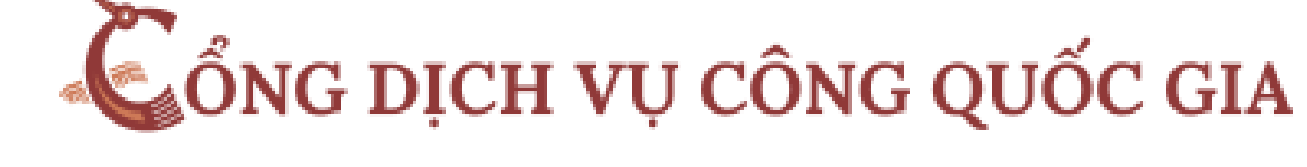

Kết nối, cung cấp thông tin và dịch vụ công mọi lúc, mọi nơi

| Giới thiệu Thông tin và dịch vụ Thanh toán trực tuyến Phản ánh |
|----------------------------------------------------------------|
|----------------------------------------------------------------|

Trang chủ > Chi tiết thủ tục hành chính

Đăng ký thay đổi thông tin đăng ký thuế đối với người nôp thuế là cá nhân có phát sinh thu nhập chiu thuế thu nhập cá nhân (trừ cá nhân kinh doanh) và người phu thuộc - Trường hợp cá nhân đăng ký thay đổi thông tin trực tiếp tại cơ quan thuế (Cấp Chi cục Thuế)

Xem chi tiết

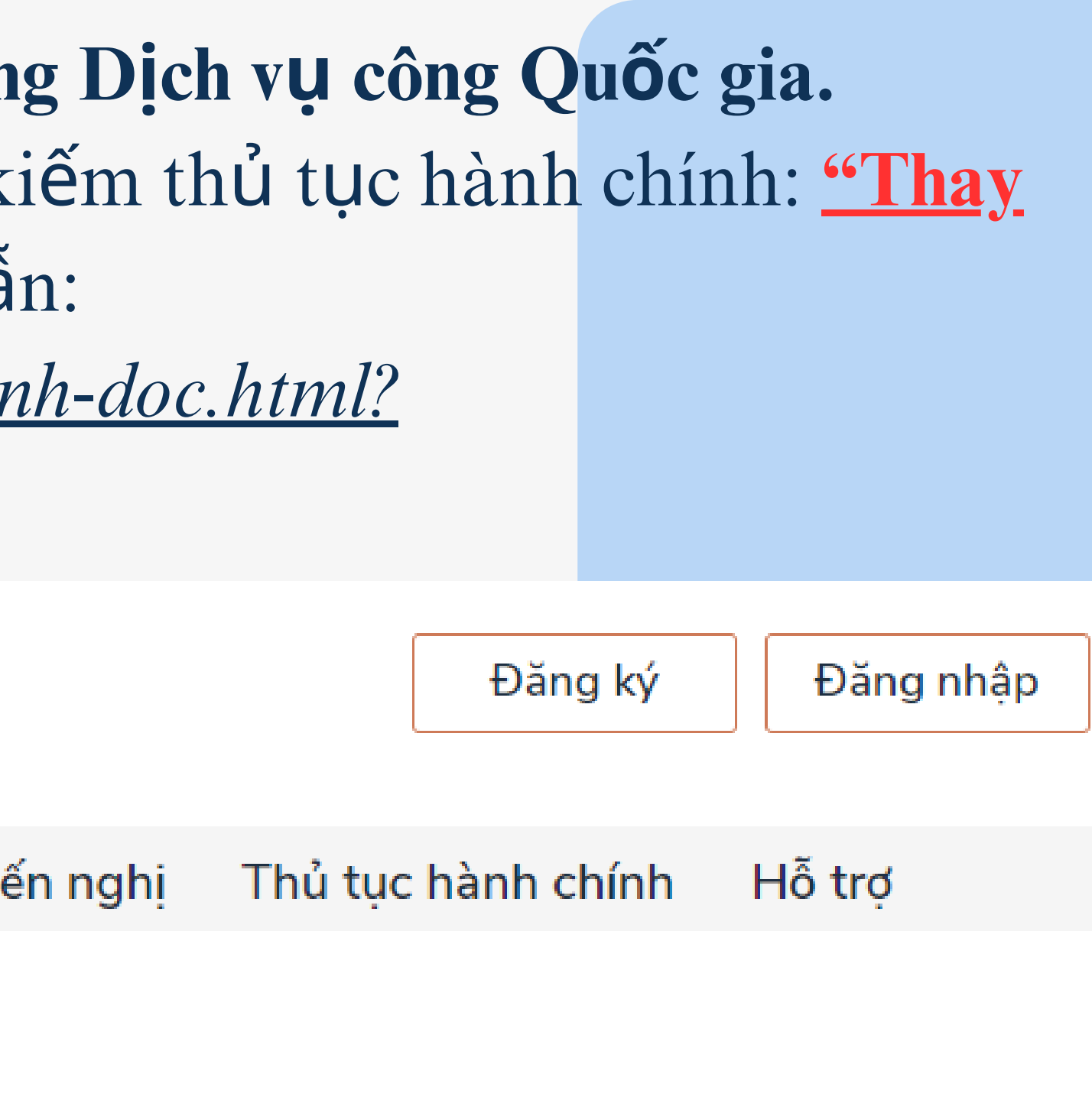

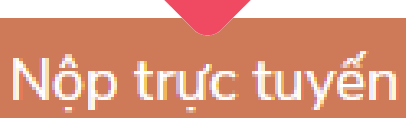

Lựa chọn đăng nhập bằng tài khoản:

- -Cống Dịch vụ công Quốc gia;
- Tài khoản định danh điện tử của Bộ Công an =>Cổng Dịch vụ công định
- tuyến sang Cổng Thông tin điện tử (TTĐT) Tổng cục Thuế và thực hiện các bước thay đổi thông tin như đăng nhập trực tiếp tại Cổng TTĐT Tổng cục

Thuế.

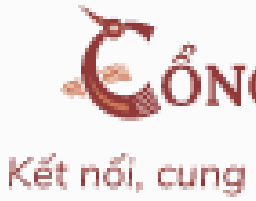

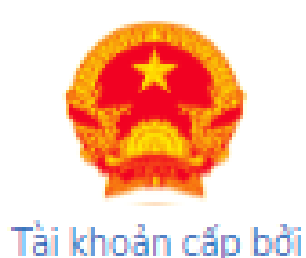

Cổng dịch vụ công quốc gia

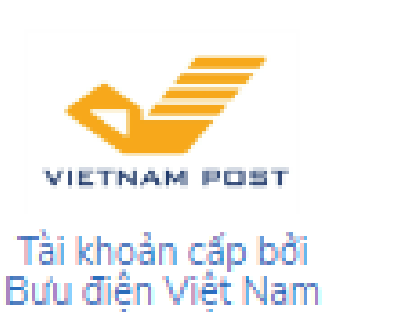

\*Không dành cho CBCCVC cơ guan nhà nước

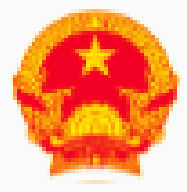

### CÔNG DICH VU CÔNG QUỐC GIA

Kết nối, cung cấp thông tin và dịch vụ công mọi lúc, mọi nơi

### Đăng nhập

Chon loai tài khoản ban muốn sử dung đăng nhập Cổng dịch vụ công Quốc Gia

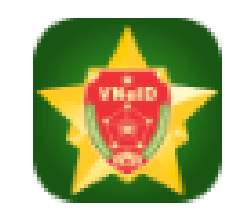

Tài khoản Đinh danh điên tử cấp bởi Bô Công an

Chưa áp dụng với tài khoản quản trị của Cống DVCOG

 b. Trường hợp NNT đăng nhập qua Cổng TTĐT của Tổng cục Thuế. -NNT truy cập Trang thông tin điện tử của Tổng cục Thuế tại đường dẫn: <u>https://thuedientu.gdt.gov.vn/</u> chọn mục "Cá nhân"\Đăng nhập và Nhập các thông tin tài khoản giao dịch thuế điện tử đã được cấp.

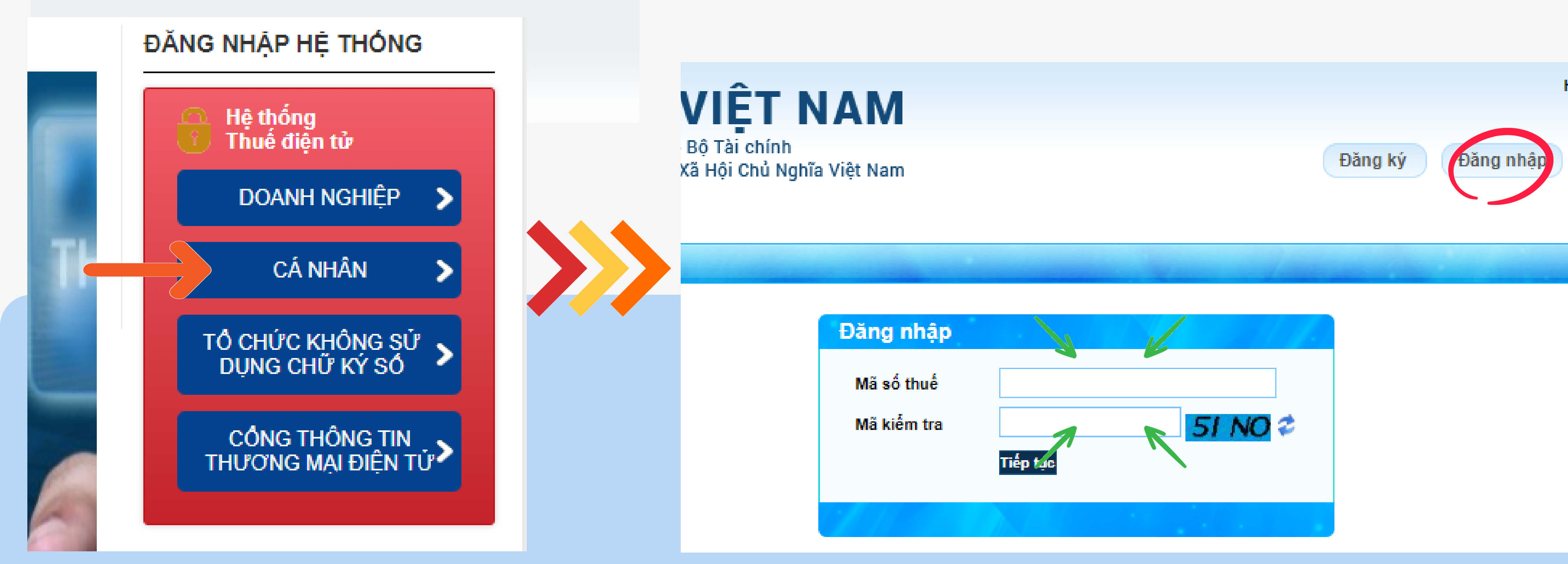

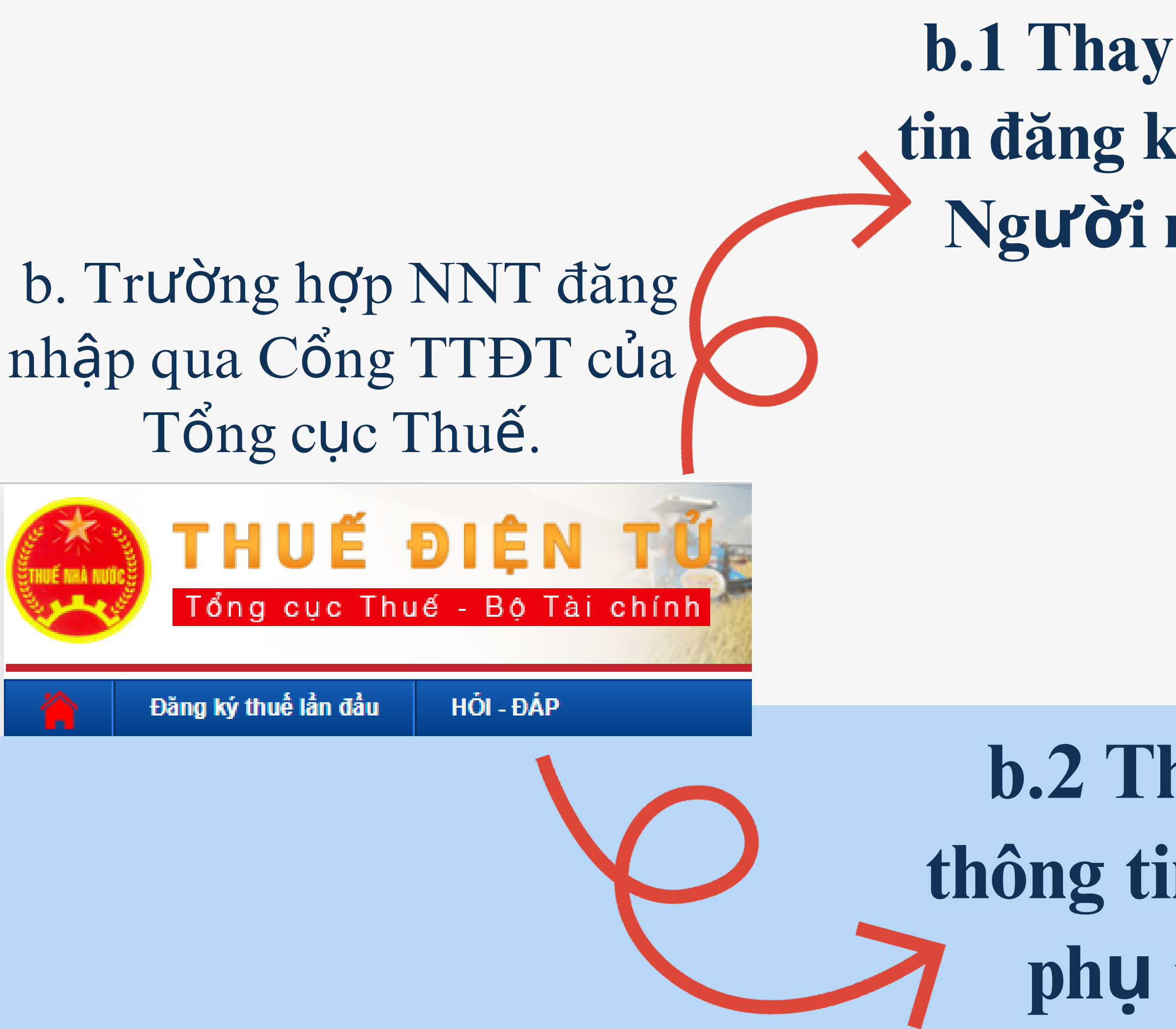

# b.1 Thay đổi thông tin đăng ký thuế của Người nộp thuế:

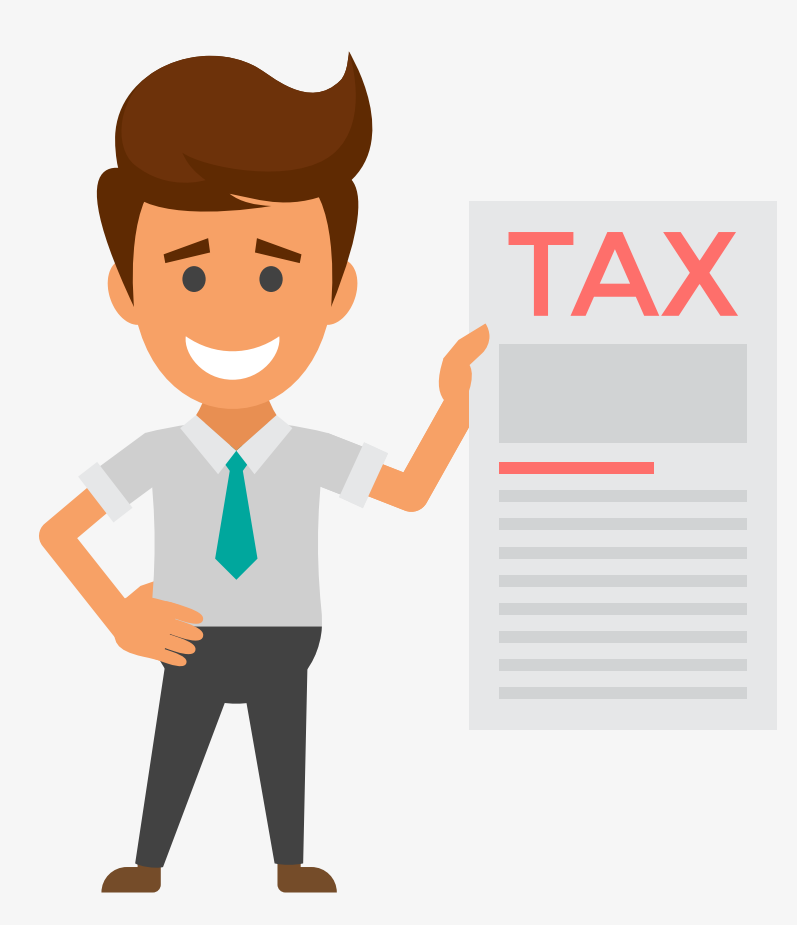

# b.2 Thay đổi thông tin Người phụ thuộc

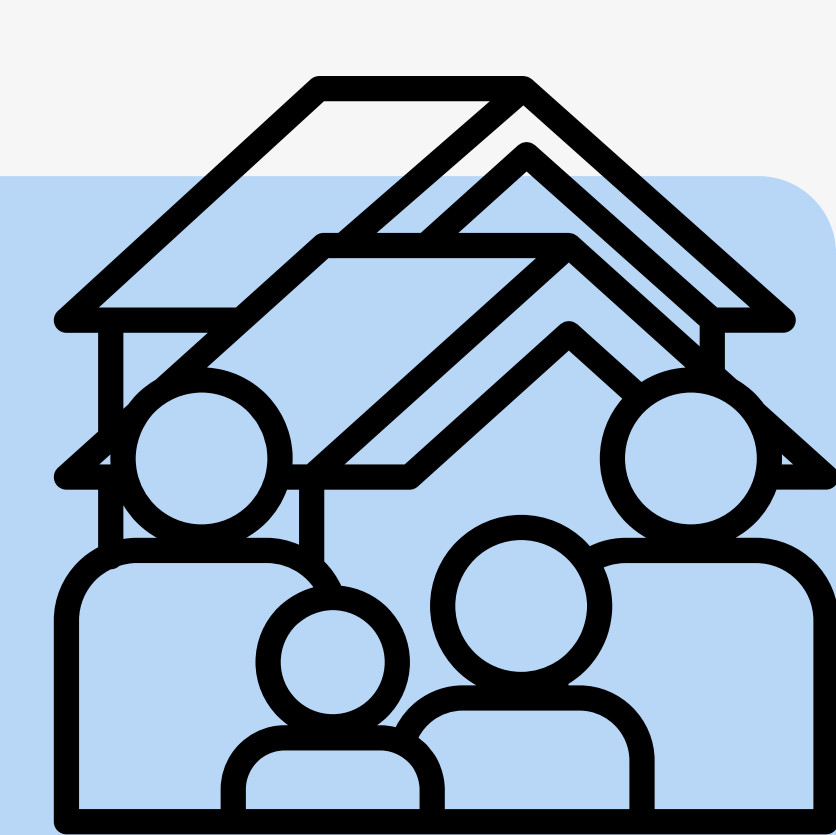

# b.1 Thay đổi thông tin đăng ký thuế của NNT:

# Sau khi đăng nhập thành công, tại thanh chức năng, tích chọn Đăng ký thuế\ chọn <u>Thay đổi thông tin</u>

|                            | Trang chủ Tài khoản           | Khai thuế               | Nộp tờ khai   | Lệ phí tru    | rớc bạ      |     |
|----------------------------|-------------------------------|-------------------------|---------------|---------------|-------------|-----|
|                            | Nộp thuế 🔪 Tra cứu            | $\backslash$            |               |               |             |     |
| K                          | ờ khai hồ sơ 05TH Nộp tờ khai | 05TH từ HTKK Kờ khai và | nộp hồ sơ ĐKT | Thay đổi thụr | ng tin Kờ k | hai |
|                            |                               |                         |               |               |             |     |
|                            |                               | TỜ KHAI Đ               | IĽU CHÍNH, BỔ | SUNG THÔN     | NG TIN ĐĂ   | ÍNG |
|                            |                               |                         |               |               |             |     |
|                            | [01] Tên người nộp thuế:      | Phạm                    |               |               |             |     |
|                            | [02] Mã số thuế:              | 831106.                 |               |               |             |     |
| [03] Địa chỉ trụ sở chính: |                               | Phường 4                |               |               |             |     |
|                            | Chỉ tiêu                      | Thông ti                | n đăng ký cũ  |               |             |     |
|                            | Giấy tờ của cá nhân:          |                         |               | ·             |             |     |
|                            | Loại giấy tờ                  | CCCD                    |               | ~             | CCCD        |     |
|                            | Số giấy tờ:                   | 068089                  |               |               |             |     |
|                            | Ngày cấp                      | 12/08/2021              |               |               |             |     |
|                            |                               |                         |               |               |             |     |

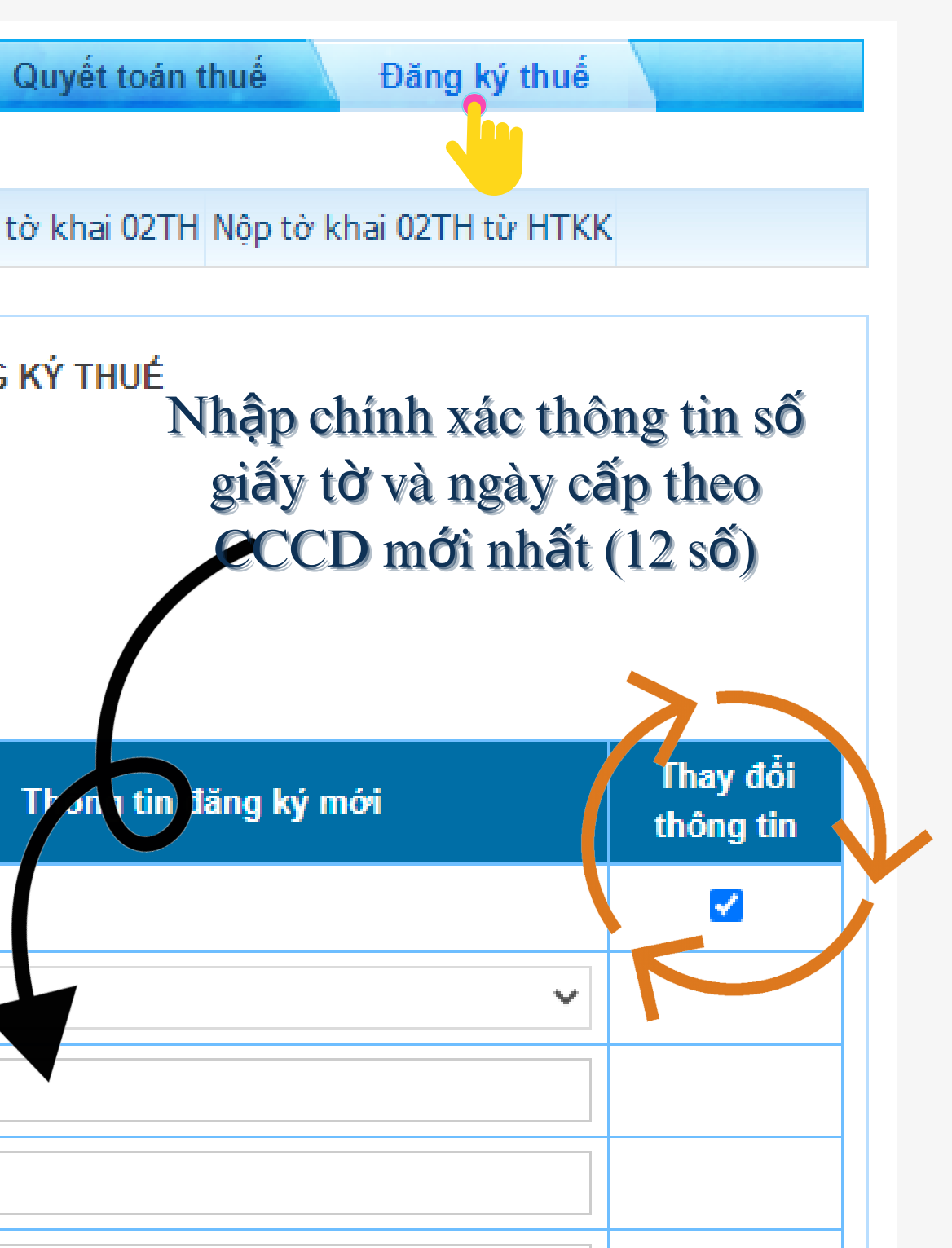

| Tỉnh, thành phố                                 | Lâm Đồng                                                                      |                                                               |    |
|-------------------------------------------------|-------------------------------------------------------------------------------|---------------------------------------------------------------|----|
| Quận, huyện:                                    | Thành phố Đà Lạt                                                              |                                                               |    |
| Xã, phường:                                     | Phường 4                                                                      |                                                               |    |
| Điện thoại liên hệ:                             |                                                                               |                                                               |    |
| Email                                           |                                                                               |                                                               |    |
| Không nhận kết quả<br>Tôi cam kết những nội dun | i tại trụ sở cơ quan thuế<br>g kê khai là đúng và chịu trách nhiệm trước pháp | luật về những nội dung đã khai./.                             |    |
| NHÂN VIÊN ĐẠI LÝ THUẾ                           | NHÂN VIÊN ĐẠI LÝ THUẾ<br>DOANH                                                |                                                               | NH |
| Họ và tên:                                      | Người                                                                         | ký                                                            |    |
| Chứng chỉ hành nghề<br>số:                      | Ngày k                                                                        | ý:                                                            |    |
|                                                 | Hỗ trợ sử dụng dịch vụ Thuế điện tử: (024                                     | 4) 37689679 - số máy lẻ 2180                                  |    |
| Lấy thông tin công dân                          | Hoàn thành kê khai                                                            | 19000200                                                      |    |
|                                                 | Tiếp tục tích chọn: " <i>Lấy t</i><br>vấn thông tin cá nhân từ C              | <i>hông tin công dân</i> " để truy<br>CSDL Quốc gia về dân cư |    |

| Ngày cấp                                          | 23/12/2015                 |                                        | 13/08/2021                   |   |  |
|---------------------------------------------------|----------------------------|----------------------------------------|------------------------------|---|--|
| Nơi cấp                                           | người dãng ký Nguyễn Văn A |                                        | ~                            |   |  |
| Họ và tên người đãng ký<br>thuế:                  |                            |                                        | Nguyễn Văn A                 |   |  |
| Ngày, tháng, năm sinh của cá<br>nhân<br>Giới tính |                            |                                        | 04/11/1998                   |   |  |
|                                                   |                            | N0 <sup>2</sup> Nam N0 <sup>2</sup>    |                              | 0 |  |
| Quốc tịch:                                        |                            |                                        | Việt Nam                     |   |  |
| Địa chỉ nơi thường trú:                           |                            |                                        |                              | 0 |  |
| Số nhà, đường phố, xôm/ ấp/<br>thôn:              | 173 Trần Đại Nghĩa         |                                        | 1A Nguyễn Công Trừ           |   |  |
| Tình, thành phố                                   | Ha Noi                     |                                        | Ha Nội                       |   |  |
| Quận, huyện:                                      | Quận Hai Bà Trưng          |                                        | Quận Hai Bà Trưng            |   |  |
| Sau khi<br>NNT xác 1                              | đối chiếu,<br>nhận hoàn    | Họ và tên:<br>Chứng chỉ hành ng<br>số: | ghề                          |   |  |
| thành và                                          | tích chọn:                 |                                        | Hỗ trợ sử dụng dịch vụ<br>Hỗ |   |  |
| Hoàn thành kê khai                                |                            |                                        |                              |   |  |
|                                                   |                            |                                        |                              |   |  |
|                                                   |                            |                                        |                              |   |  |

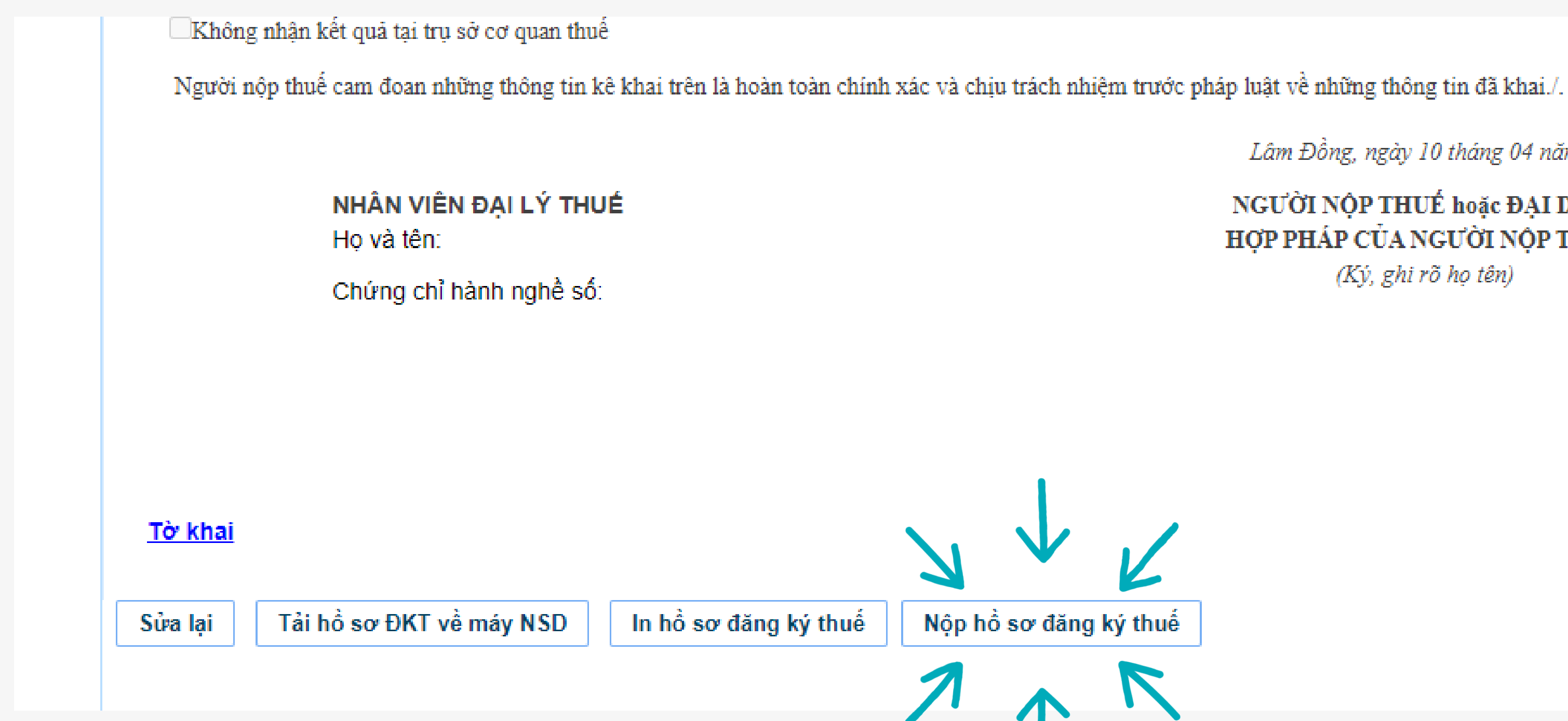

### NNT thực hiện tải/ In hồ sơ ĐKT để lưu trữ và chọn Nộp hồ sơ đăng ký thuế

Lâm Đồng, ngày 10 tháng 04 năm 2023

NGƯỜI NỘP THUẾ hoặc ĐẠI DIỆN HỢP PHÁP CỦA NGƯỜI NỘP THUẾ

(Ký, ghi rõ họ tên)

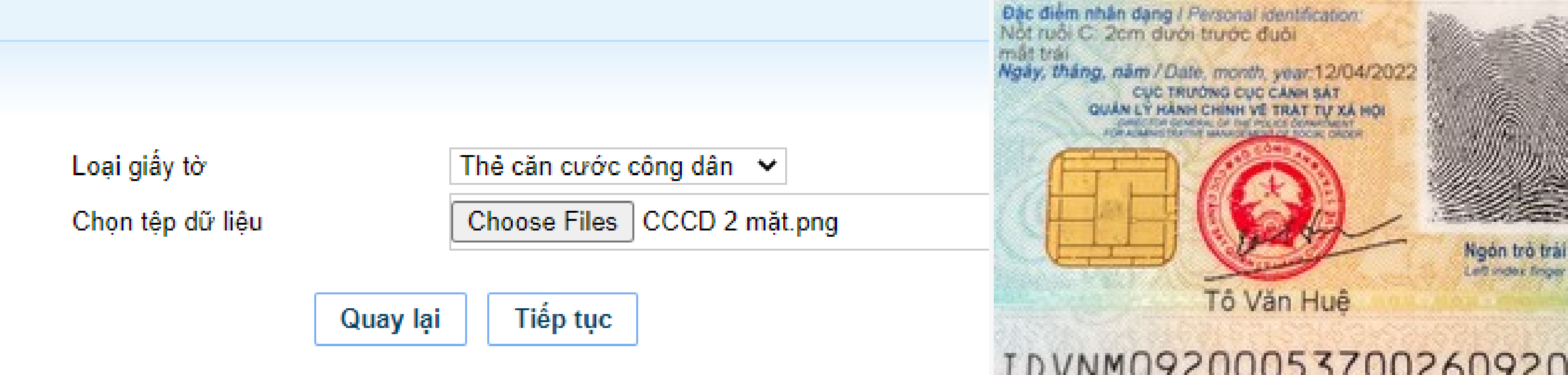

NNT lựa chọn đính kèm Thẻ Căn cước công dân/ CMND/ Hộ chiếu. Lưu ý: Do hệ thống chỉ cho phép gửi đính kèm <u>01 têp dữ liệu</u>. Do đó, NNT chụp rõ 2 mặt của hồ sơ và thể hiện trên 01 têp tin (tập tin hình ảnh/ word)

### IDVNM0920005370026092000537<<2 9211269M3211267VNM<<<<<<<< PHAN<<VAN<TUYEN<<<<<<<<

Noon tro phai

Right Incide Smooth

CONG HOA XÀ HOI CHÙ NGHIA VIỆT NAM Dộc lập - Tự do - Hạnh phúc SOCIALIST REPUBLIC OF VIET NAM Independence - Preadom - Happiness

### CĂN CƯỚC CÔNG DÂN

Citizen Identity Card

Số / No .:

Ho và tên / Fuil name:

Ngay sinh / Date of birth: 26/11/1992 Viêt Nam Giói tinh / Sex: Nam Quốc tịch / Nationality:

Què quán I Place of origin: Chân Hưng, Vĩnh Tường, Noi thường trú / Place of residence

ate of supry 26/11/2032

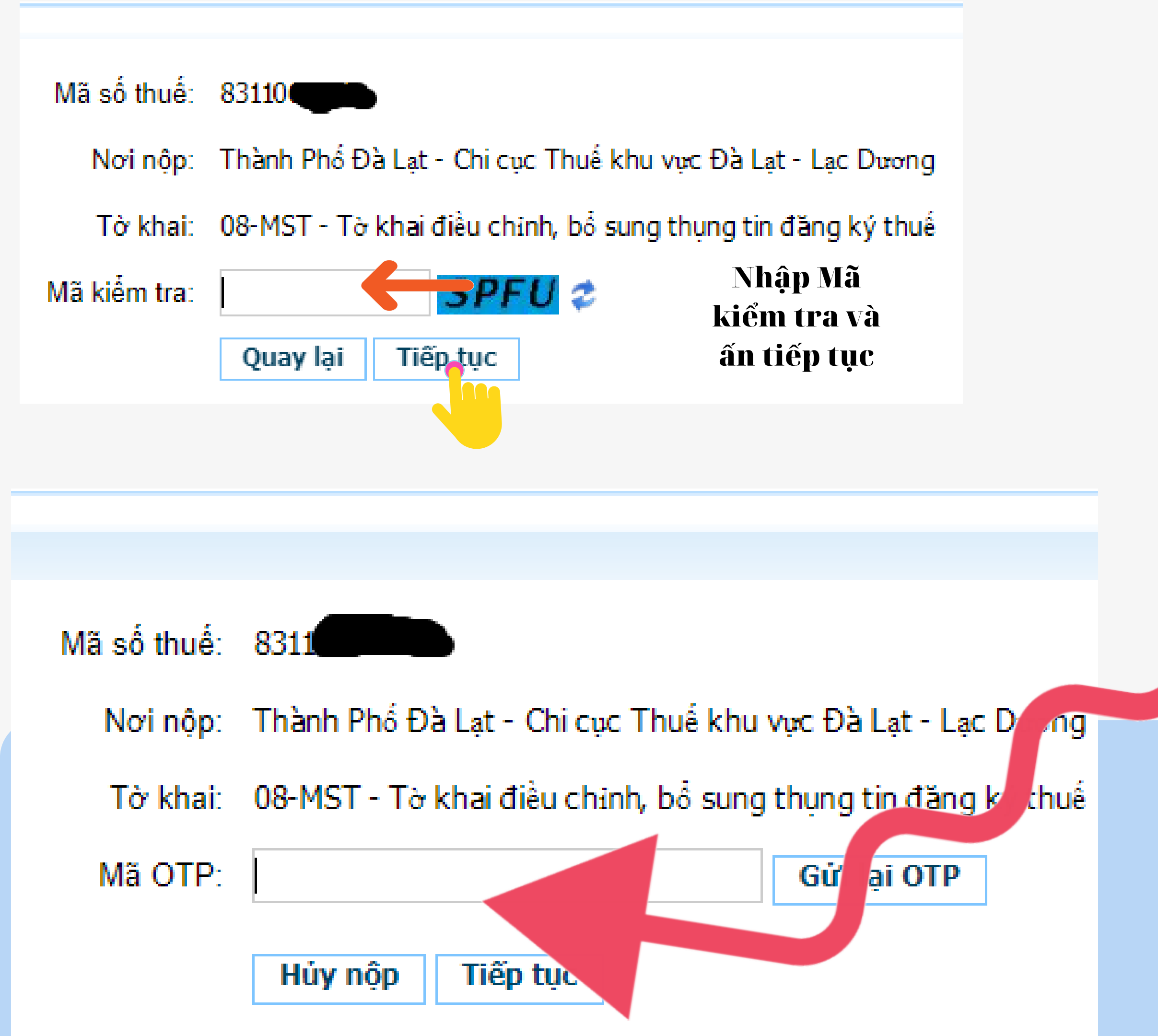

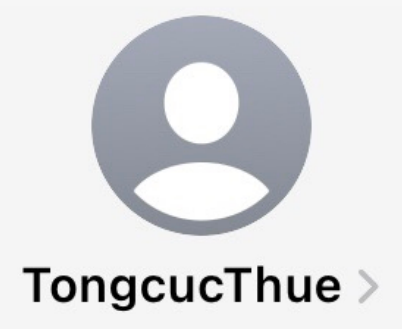

Tin nhắn văn bản 11:05, Hôm nay

Ban dang giao dich nop ho so khai thue.Ma xac thuc giao dich dien tu cua ban la:<u>20113438</u>

NNT kiểm tra trên số điện thoại đã đăng ký với Cơ quan thuế tin nhắn của TCT trả về có Mã OTP để xác thực nộp hoàn thành nộp tờ khai

# b.2 Thay đổi thông tin Người phụ thuộc

Sau khi đăng r
 chức năng, tích
 khai và nộp hồ
 ĐK-TCT-Tờ kh
 nhân có thu nhậ

| Trang chủ Tài khoản Khai thu                   | 6 Nộp tờ khai Lệ phí trước bạ                                                                                                    |
|------------------------------------------------|----------------------------------------------------------------------------------------------------|
| Nộp thuế 🔪 Tra cứu 🔪                           |                                                                                                    |
| Kê khai hồ sơ 05TH Nộp tờ khai 05TH từ HTKK Kế | khai và nộp hồ sơ ĐKT Thay đổi thông tin Kê khai t                                                                                                    |
| Chọn hồ sơ<br>Chọn hồ sơ                       | 20/ĐK-TCT - Tờ khai đăng ký người phụ thuộc của c<br>Lựa chọn<br>32-ĐK-TCT - Văn bản đề nghị cấp giấy chứng nhận<br>13-MST - Văn bản đề nghị cấp lại giấy chứng nhận c                                                                                             |
|                                                | 03-ĐK-TCT - Tờ khai đăng ký (Dùng cho hộ gia đình<br>20/ĐK-TCT - Tờ khai đăng ký người phụ thuộc của c<br>23/ĐK-TCT - Thông báo về việc tạm ngừng kinh doa<br>24/ĐK-TCT - Văn bản đề nghị chấm dứt hiệu lực mã<br>25/ĐK-TCT - Văn bản đề nghị khôi phục mã số thuế |

| nhập thành công, tại thanh                                  |
|-------------------------------------------------------------|
| chọn Đăng ký thuế\ Kê                                       |
| sơ ĐKT\ Chọn hồ sơ "20/                                     |
| nai đăng ký NPT của cá                                      |
| ập từ TLTC (TT105/2020)                                     |
|                                                             |
| Quyết toán thuế Đăng ký thuế                                |
|                                                             |
| ờ khai 02TH Nộp tờ khai 0. TH từ HTKK                       |
|                                                             |
|                                                             |
| cá nhân có thu nhập từ tiền lượng, ti 🗸                     |
| đăng ký thuế dành cho cá nhận(TT105/2020)                   |
| đăng ký thuế/thông báo mã số thuế (TT105/2020)              |
| , nhóm cá nhân, cá nhân kinh doanh) (TT105/2020)            |
| a nhân có thu nhập từ tiền lượng, tiền công (TT105/2020)    |
| inh/tiếp tục kinh doanh trước thời hạn đã thông báo của ngu |

(TT105/2020)

### TỜ KHAI ĐĂNG KÝ NGƯỜI PHỤ THUỘC CỦA CẢ NHÂN CÓ THU NHẠP TỪ TIÊN LƯƠNG, TIÊN CÔNG 🗌 Đăng ký thuế Ho và tên cá nhân có thu nhập: Mã số thuế: Địa chỉ cá nhân nhận thông báo mã số NPT: Nơi đăng ký giảm trừ người phụ thuộc (tổ chức, cá nhân trả thu nhập/cơ quan quản lý): Đăng ký tại cơ quan thuế: Dăng ký tại cơ quan chi trả thu nhập: Mã số thuế của tổ chức, cá nhân trả thu nhập (nếu có): Thông tin về người phụ thuộc và thông tin đăng ký giảm trừ gia cả n nh CMND ké khai sai i ở nước ngoài Loại g (6)CMND Hộ chiếu CCCD Tôi cam đoạn số liệu khai trên là đúng và chịu trách nhiệm trước pháp li Ngày 20/03/2023 Ghi chú: Cá nhân chỉ tích vào 1 trong 2 chỉ tiêu "Đãng ký thuế" hoặc 1 ha đăng ký thuế lần đầu hoặc hồ sơ thay đổi thông tin đãy g kỳ s Hoàn thành kê khai >> Lưu bản nhập Nhập lại

Thay đổi thông tin đăng ký thuế

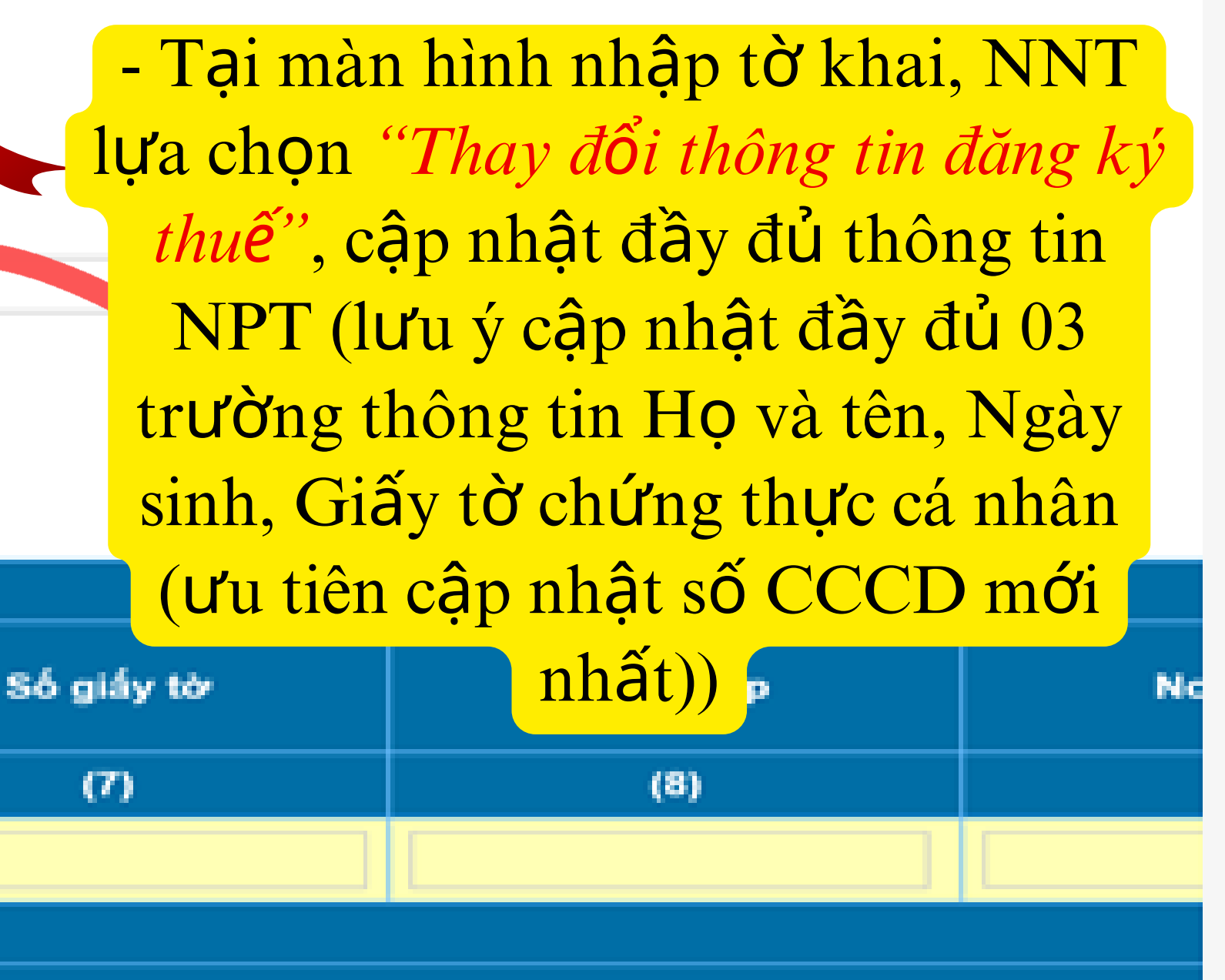

- Sau khi kê khai các trường thông tin, NNT chọn "Hoàn thành kê khai" và thực hiện các bước tiếp theo tương tự các bước Thay đổi thông tin đăng ký thuế

# NGƯỜI NỘP THUẾ VUI LÒNG QUAN TÂM TRANG ZALO VÀ FACEBOOK CỦA CỤC THUẾ TỈNH LÂM ĐỒNG ĐỂ CẬP NHẬT KIẾN THỨC PHÁP LUẬT THUẾ MỚI VÀ NHANH NHẤT!

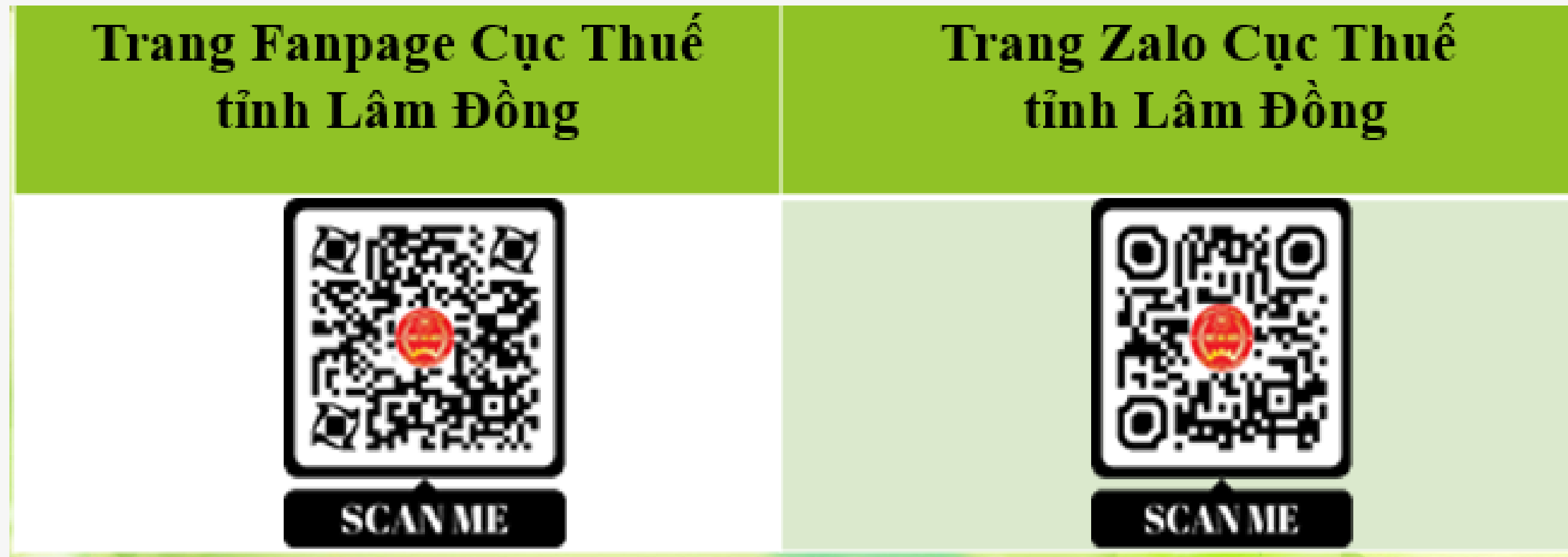

## CỤC THUẾ TỈNH LÂM ĐỒNG LUÔN ĐỒNG HÀNH CÙNG NGƯỜI NỘP THUẾ!